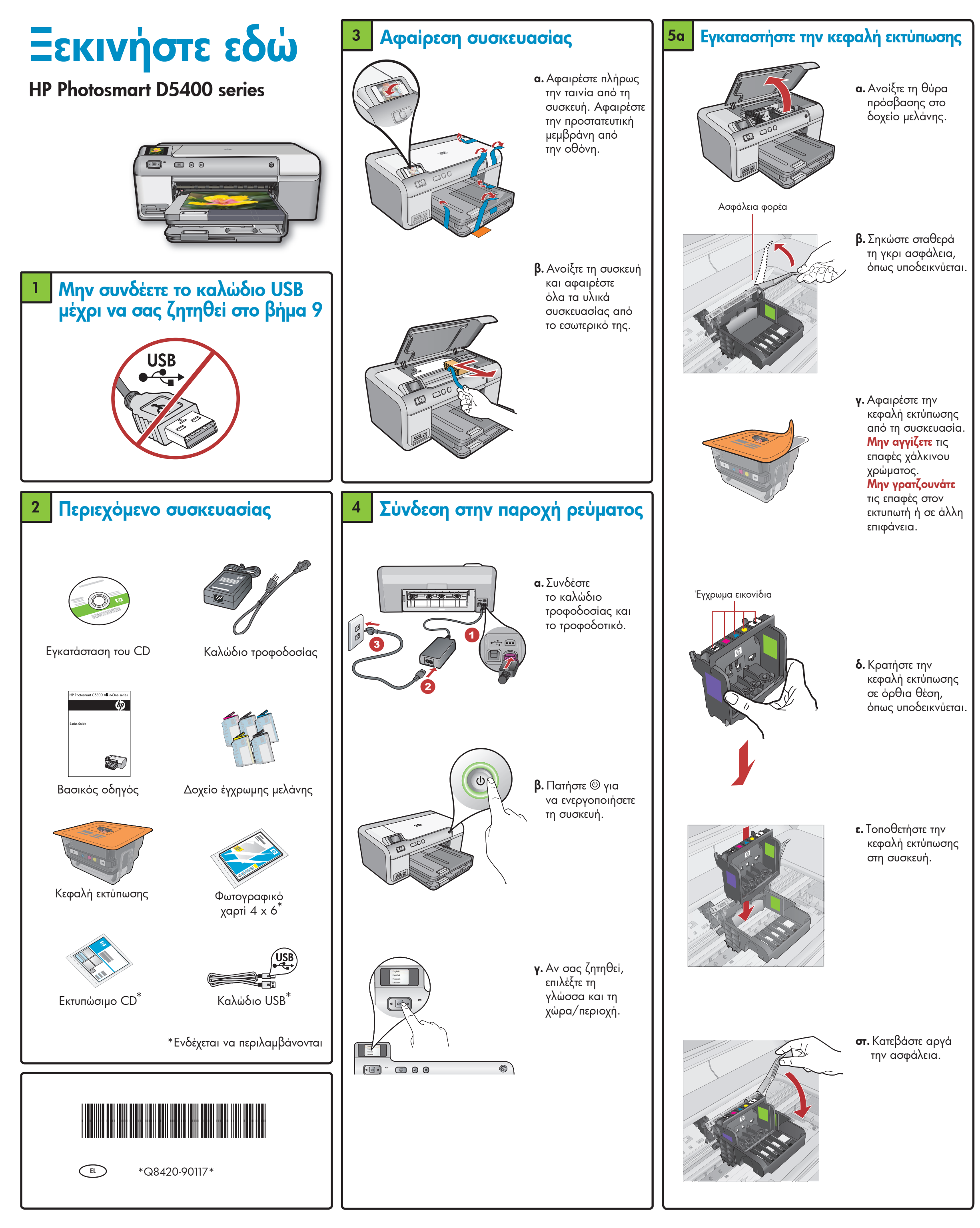

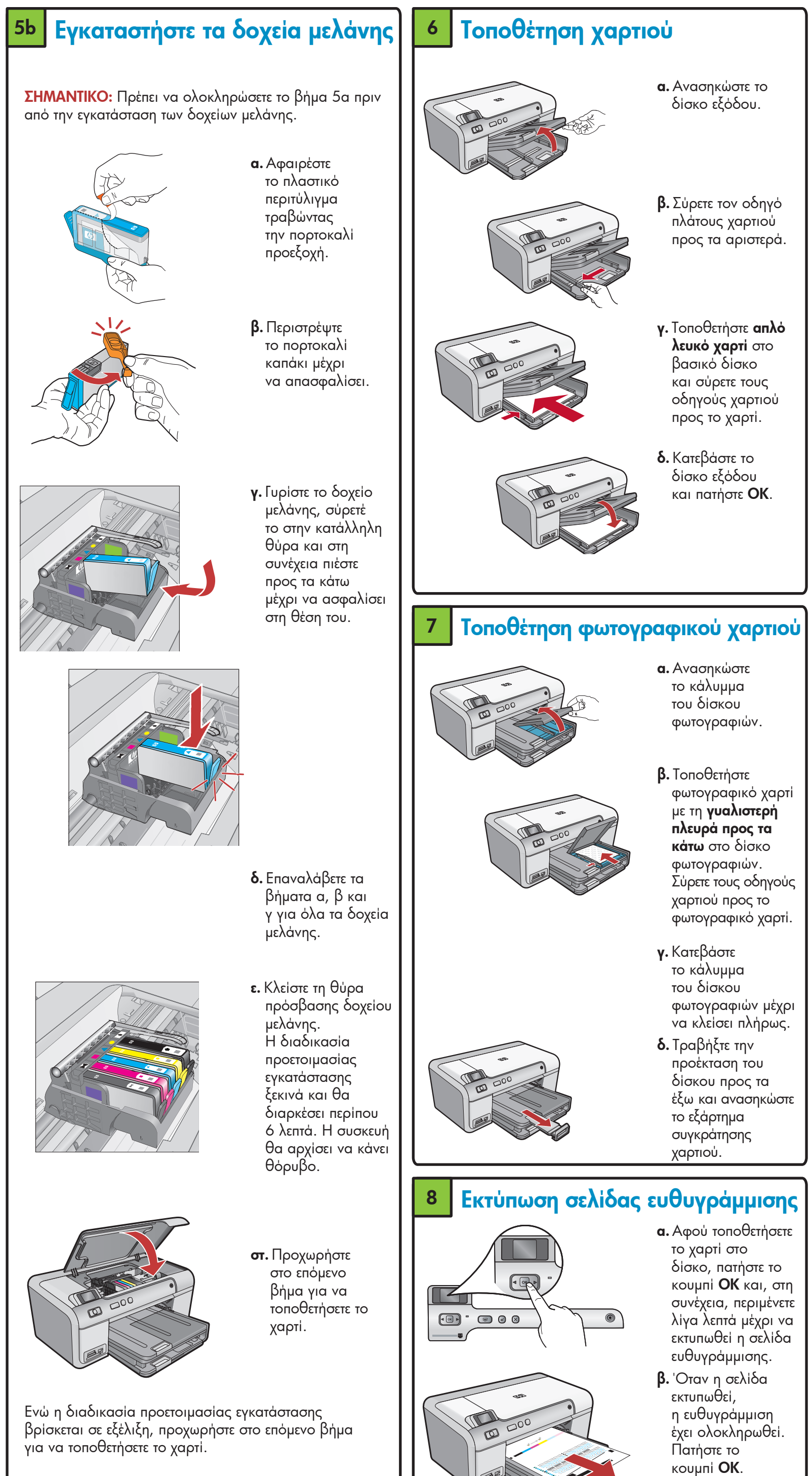

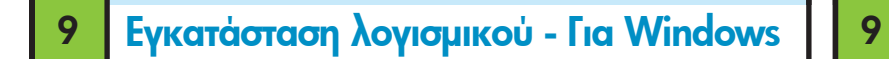

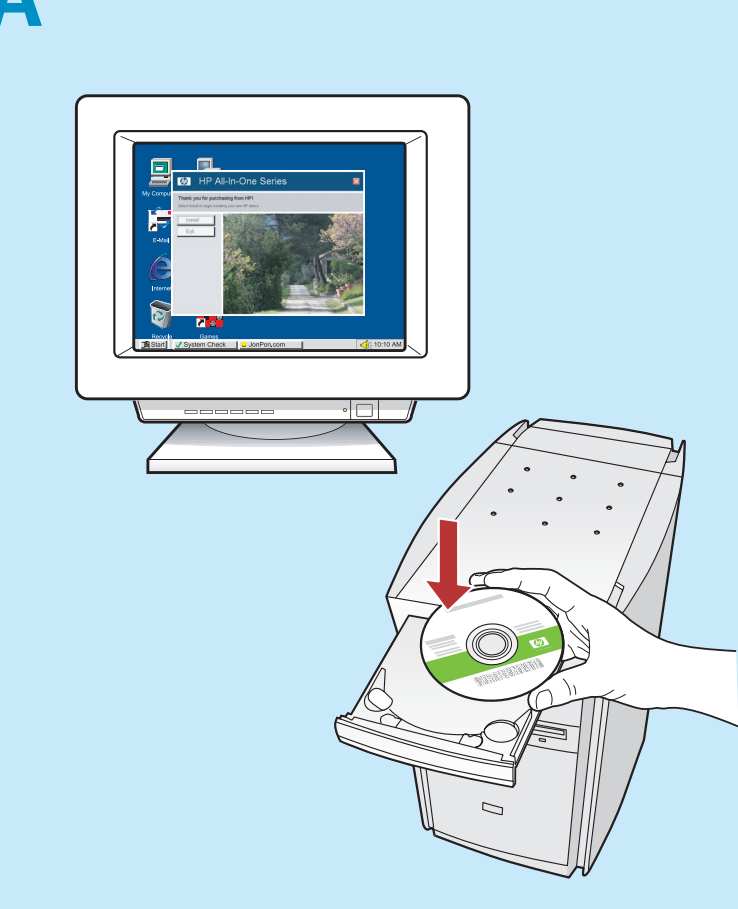

ΣΗΜΕΙΩΣΗ: Μην συνδέετε το καλώδιο USB, μέχρι να σας ητηθεί.

 α. Ενεργοποιήστε τον υπολογιστή σας, συνδεθείτε αν χρειάζεται και, στη συνέχεια, περιμένετε μέχρι να εμφανιστεί η επιφάνεια εργασίας. Τοποθετήστε το CD και ακολουθήστε τις οδηγίες που εμφανίζονται στην οθόνη.
 ΣΗΜΑΝΤΙΚΟ: Εάν δεν εμφανιστεί η οθόνη εκκίνησης, κάντε διπλό κλικ στο φάκελο Ο υπολογιστής μου, διπλό κλικ στο εικονίδιο του CD-ROM με το λογότυπο HP και, στη συνέχεια, κάντε διπλό κλικ στο αρχείο setup.exe.

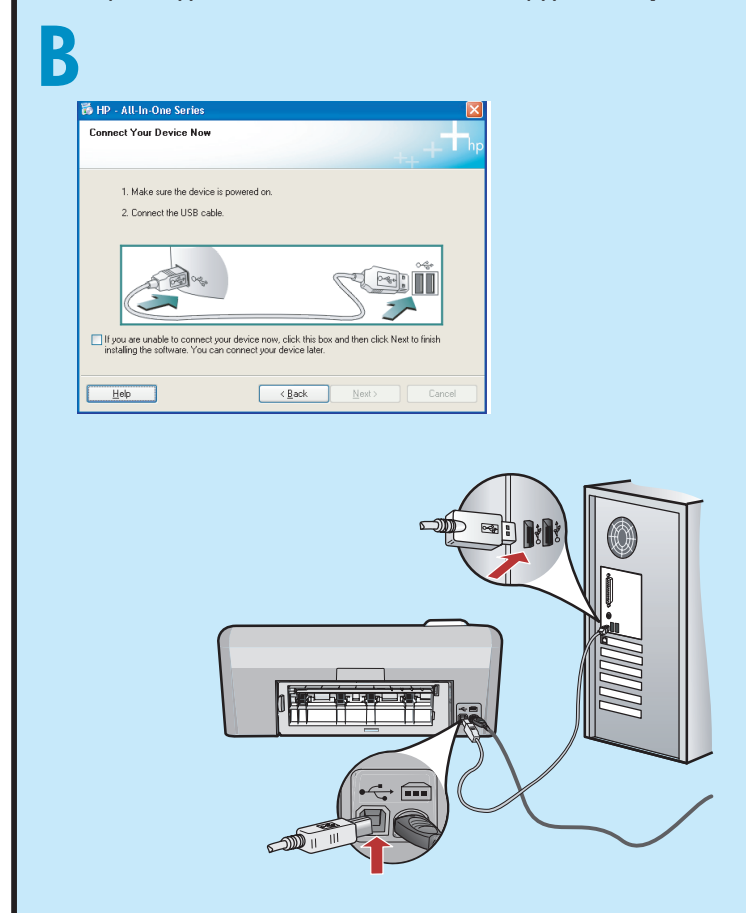

ΣΗΜΑΝΤΙΚΟ: Αγοράστε ένα καλώδιο USB, αν δεν περιλαμβάνεται στη συσκευασία.

β. Μόλις εμφανιστεί το μήνυμα USB, συνδέστε το καλώδιο USB στη θύρα που βρίσκεται στο πίσω μέρος της συσκευής HP και, στη συνέχεια, σε οποιαδήποτε θύρα USB του υπολογιστή σας. Ακολουθήστε τις οδηγίες που εμφανίζονται στην οθόνη για να ολοκληρώσετε την εγκατάσταση του λογισμικού.

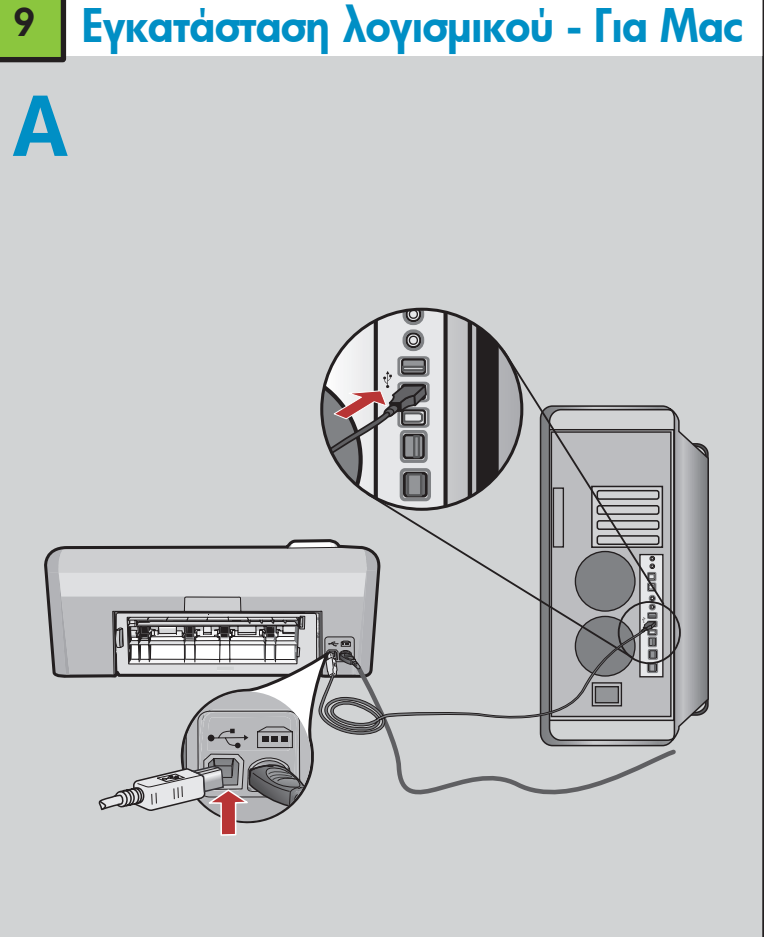

ΣΗΜΑΝΤΙΚΟ: Αγοράστε ένα καλώδιο USB, αν δεν περιλαμβάνεται στη συσκευασία.

α. Συνδέστε το καλώδιο USB στη θύρα που βρίσκεται στο πίσω μέρος της συσκευής HP και, στη συνέχεια, σε οποιαδήποτε θύρα USB του υπολογιστή σας.

## Εξερευνήστε τις λειτουργίες

Αφού εγκαταστήσατε το πρόγραμμα λογισμικού ΗΡ Photosmart στον υπολογιστή σας, μπορείτε να δοκιμάσετε μία από τις λειτουργίες της συσκευής ΗΡ.

## Εκτύπωση μιας φωτογραφίας από την κάρτα μνήμης

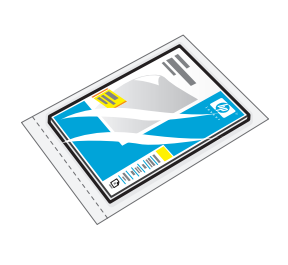

| $\langle \rangle$ | 1     | Pal |
|-------------------|-------|-----|
| har               | 0 -00 |     |
|                   |       |     |
|                   | 3.8   | S   |
| $\sim$            |       | S/  |

a. Αν δεν το έχετε ήδη κάνει, τοποθετήστε φωτογραφικό χαρτί στο δίσκο φωτογραφιών.

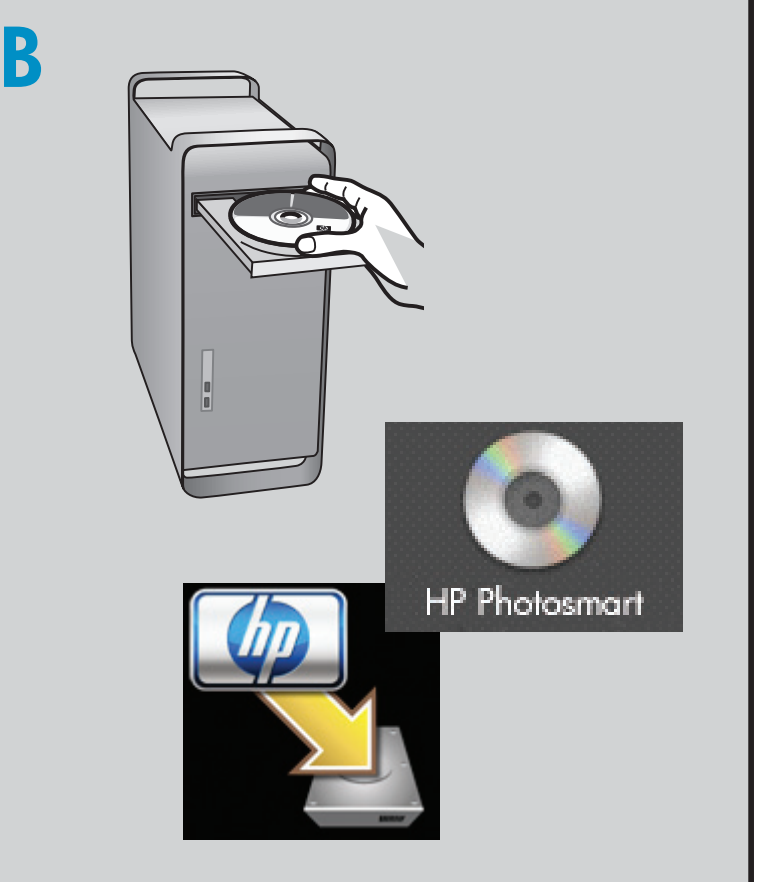

- **β.** Τοποθετήστε το CD.
- γ. Κάντε διπλό κλικ στο εικονίδιο HP Installer. Ακολουθήστε τις οδηγίες που εμφανίζονται στην οθόνη.
- δ. Ολοκληρώστε την οθόνη Setup Assistant (Βοηθητικό πρόγραμμα εγκατάστασης).

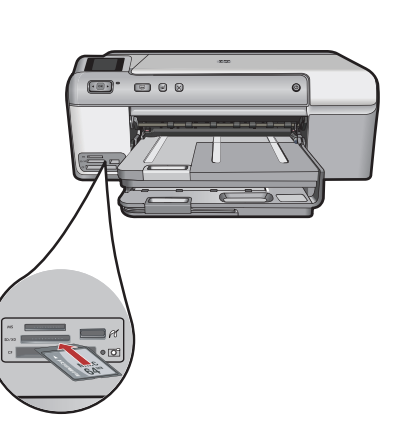

β. Τοποθετήστε την κάρτα μνήμης της κάμεράς σας στην κατάλληλη θύρα κάρτας μνήμης στη συσκευή ΗΡ.

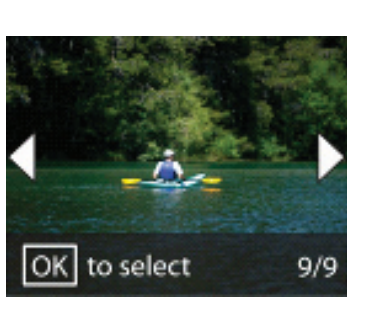

- γ. Πατήστε τα βέλη
   για να προβάλετε
   τη φωτογραφία
   που επιθυμείτε
   και, στη συνέχεια,
   πατήστε ΟΚ.
   δ. Πατήστε το
- κουμπί **Εκτύπωση** φωτογραφίας που βρίσκεται στον πίνακα ελέγχου για να εκτυπωθεί η φωτογραφία.

## Αντιμετώπιση προβλημάτων

| Welcome to the Found New<br>Hardware Wizard                                                                                                  |  |
|----------------------------------------------------------------------------------------------------|--|
| This wizard helps you install software for:                                                                                                  |  |
| hp psc 1310 series<br>If your hardware came with an installation CD<br>or floppy disk, insert it now.                                        |  |
| What do you want the wizard to do?  O [instal the software automatically [Recommended] O Install from a list or gpecific location (Advanced) |  |
| Click Next to continue.                                                                                                    |  |

Πρόβλημα: (για Windows) Εμφανίζεται η οθόνη "Προσθήκη υλικού" της Microsoft. Ενέργεια: Επιλέξτε ακύρωση σε όλες τις οθόνες. Αποσυνδέστε το καλώδιο USB και, στη συνέχεια, τοποθετήστε το πράσινο CD λογισμικού του HP.

| Conne | ect Your Device Now                       | +++++                                      |
|-------|-------------------------------------------|--------------------------------------------|
|       | 1. Make sure the device is powered on.    |                                            |
|       | 2. Connect the USB cable.                 |                                            |
| If y  | ou are unable to connect your device news | cick this box and then cick. Nex to linith |
| II IS | carry the soloware. The carr connect your | ueville ialei.                             |

Πρόβλημα: (Μόνο για Windows) Δεν εμφανίστηκε η οθόνη που σας ζητά να συνδέσετε το καλώδιο USB. Ενέργεια: Επιλέξτε ακύρωση σε όλες τις οθόνες. Αφαιρέστε και, στη συνέχεια, τοποθετήστε ξανά το πράσινο CD λογισμικού του HP.

| 🐻 HP - All-In-One Series 🛛 🛛 🔀                                                                           |
|----------------------------------------------------------------------------------------------------|
| Device setup has failed to complete.                                                                     |
| Click Help for more information about how to finish device setup or click Next to continue installation. |
|                                                                                                    |
| 4/8 Help Betty Next> Cancel                                                                              |

Πρόβλημα: (Μόνο για Windows) Εμφανίζεται η οθόνη Η εγκατάσταση της συσκευής δεν ολοκληρώθηκε. Ενέργεια: Αποσυνδέστε τη συσκευή και συνδέστε την ξανά. Ελέγξτε όλες τις συνδέσεις. Βεβαιωθείτε ότι το καλώδιο USB είναι συνδεδεμένο στον υπολογιστή. Μην συνδέετε το καλώδιο USB σε πληκτρολόγιο ή σε διανομέα USB που δεν τροφοδοτείται με ρεύμα.

## Χρήση λογισμικού ΗΡ

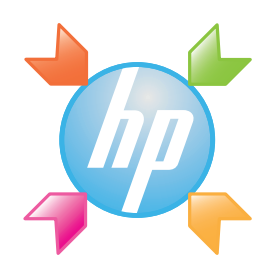

**Για Windows:** Το κέντρο λειτουργιών ΗΡ παρέχει εύκολη πρόσβαση σε πολλές λειτουργίες της συσκευής και του λογισμικού ΗΡ, όπως στην κατάσταση της συσκευής, τις ρυθμίσεις, την παραγγελία αναλώσιμων και τη βοήθεια.

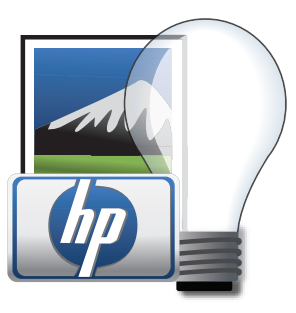

**Για Μας:** Το HP Photosmart Studio σας επιτρέπει να οργανώνετε, να διαχειρίζεστε και να επεξεργάζεστε τις εικόνες και τα βίντεο.

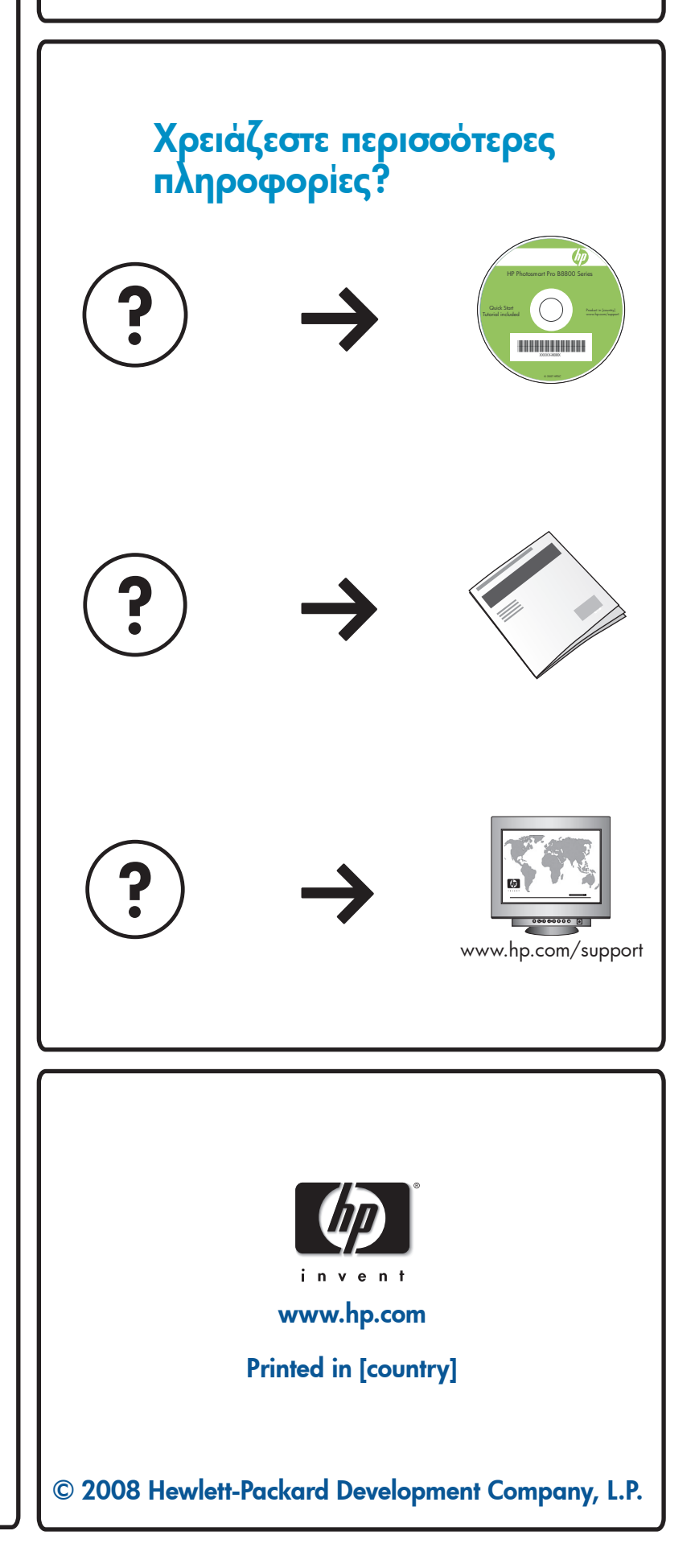